#### PLATAFORMA LT

# ntegración Telefonica

Configuraciones Iniciales

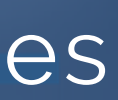

# Primer Paso: Configuración del Usuario

#### VAMOS A REALIZAR LA CONFIGURACIÓN DE LOS **DATOS DEL USUARIO**

Para eso iremos a:

Herramientas --->

Integración con Discadores --->

Configuración del Agente de la Integración

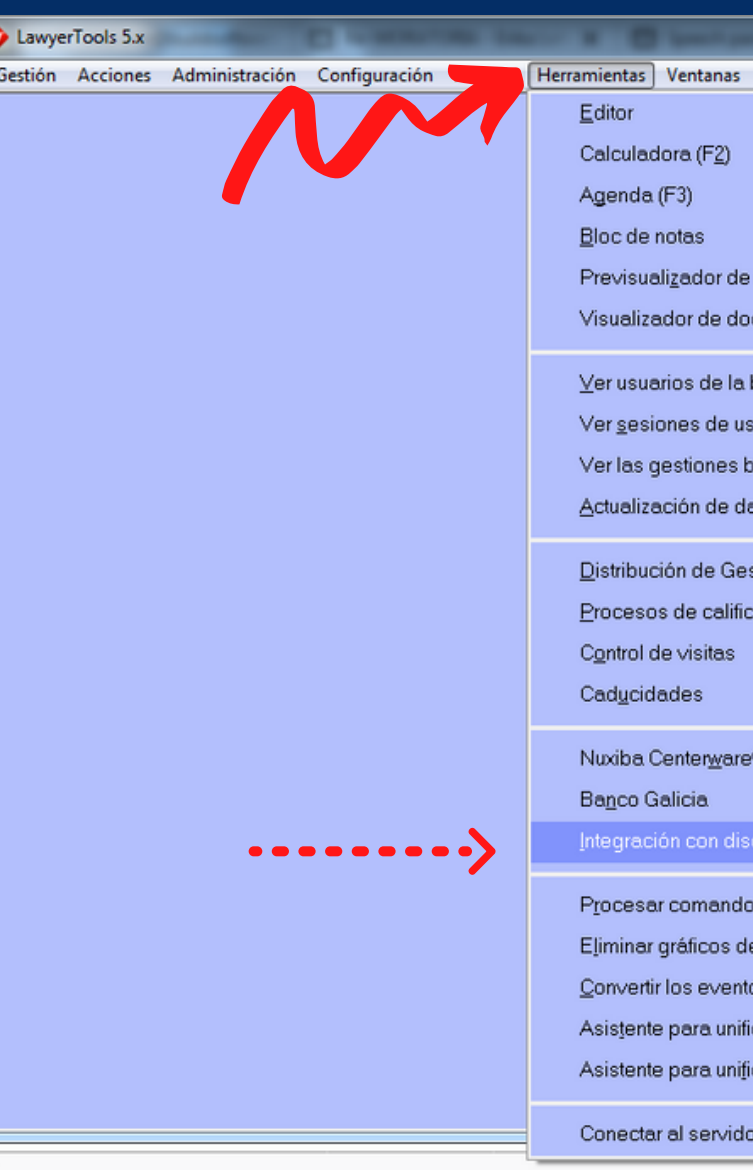

| an faile and the B                                  | ale 1                                               |             |
|-----------------------------------------------------|-----------------------------------------------------|-------------|
| Ayuda                                               |                                                     |             |
| e reportes<br>ocumento ⊠ML LT®                      |                                                     |             |
| a base de datos<br>Isuario<br>blogueadas<br>datos + |                                                     |             |
| estiones •<br>icación masiva •<br>•                 |                                                     |             |
| e® •                                                |                                                     |             |
| scadores •                                          | <u>C</u> onectar al servidor                        |             |
| o externo                                           | Desconectar del servidor                            |             |
| de los comprobantes emitidos                        | Exportar números de teléfono a un archivo CSV       |             |
| ficar clientes                                      | Configuración general de la integración             |             |
| ficar empleadores                                   | Co <u>n</u> figuración del agente de la integración | <b>&lt;</b> |
| lor de co <u>m</u> unicaciones                      | visor de log de actividad de Campanas               |             |
|                                                     |                                                     |             |

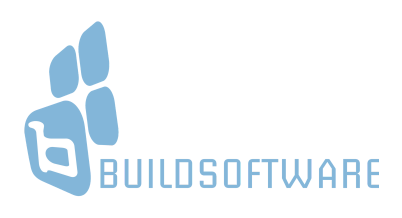

| Datos de la conexión del agente                               |                             |                           |  |
|---------------------------------------------------------------|-----------------------------|---------------------------|--|
| <b>Configuraciones del usua</b><br><u>N</u> ombre de usuario: | ario<br>Contra <u>s</u> eña | Interno:                  |  |
|                                                               |                             | <b>‡</b>                  |  |
| Configuración de pantalla                                     |                             |                           |  |
| <u>S</u> eparador                                             | Cant. de <u>l</u> lamadas   |                           |  |
| Punto y Coma (;) 🔻                                            | 6                           |                           |  |
|                                                               | ✓ <u>A</u> ceptar           | <u>X</u> <u>C</u> ancelar |  |

#### UNA VEZ CONFIGURADO EL AGENTE, VAMOS A PROCEDER A CONECTARNOS AL SERVIDOR DE COMUNICACIONES.

PARA ESO REALIZAREMOS LOS SIGUIENTES PASOS:

#### CONFIGURACIÓN **DEL USUARIO**

Aquí colocaremos todos los Datos del usuario: Nombre, Contraseña e Interno

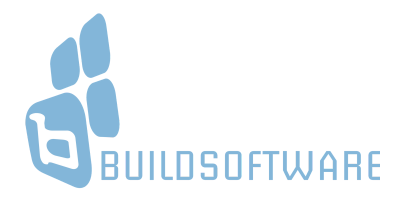

### CONECTAR CON EL SERVIDOR DE COMUNICACIONES

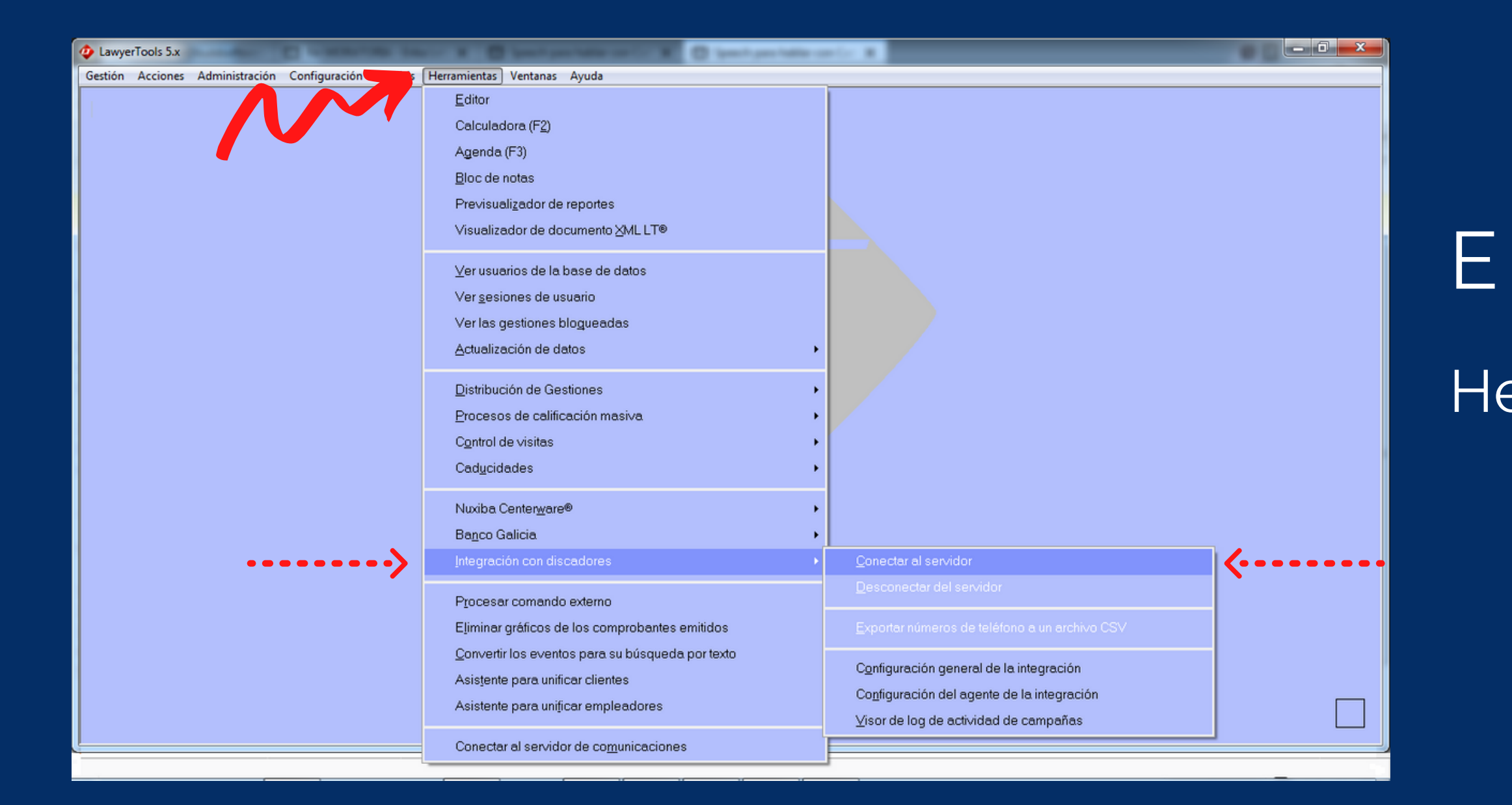

#### EN MENÚ VAMOS A:

Herramientas ---> Integración con discadores ---> Conectar al Servidor

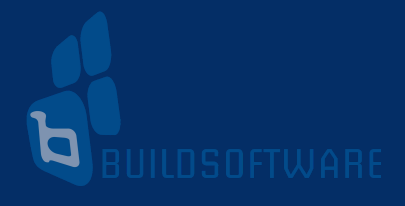

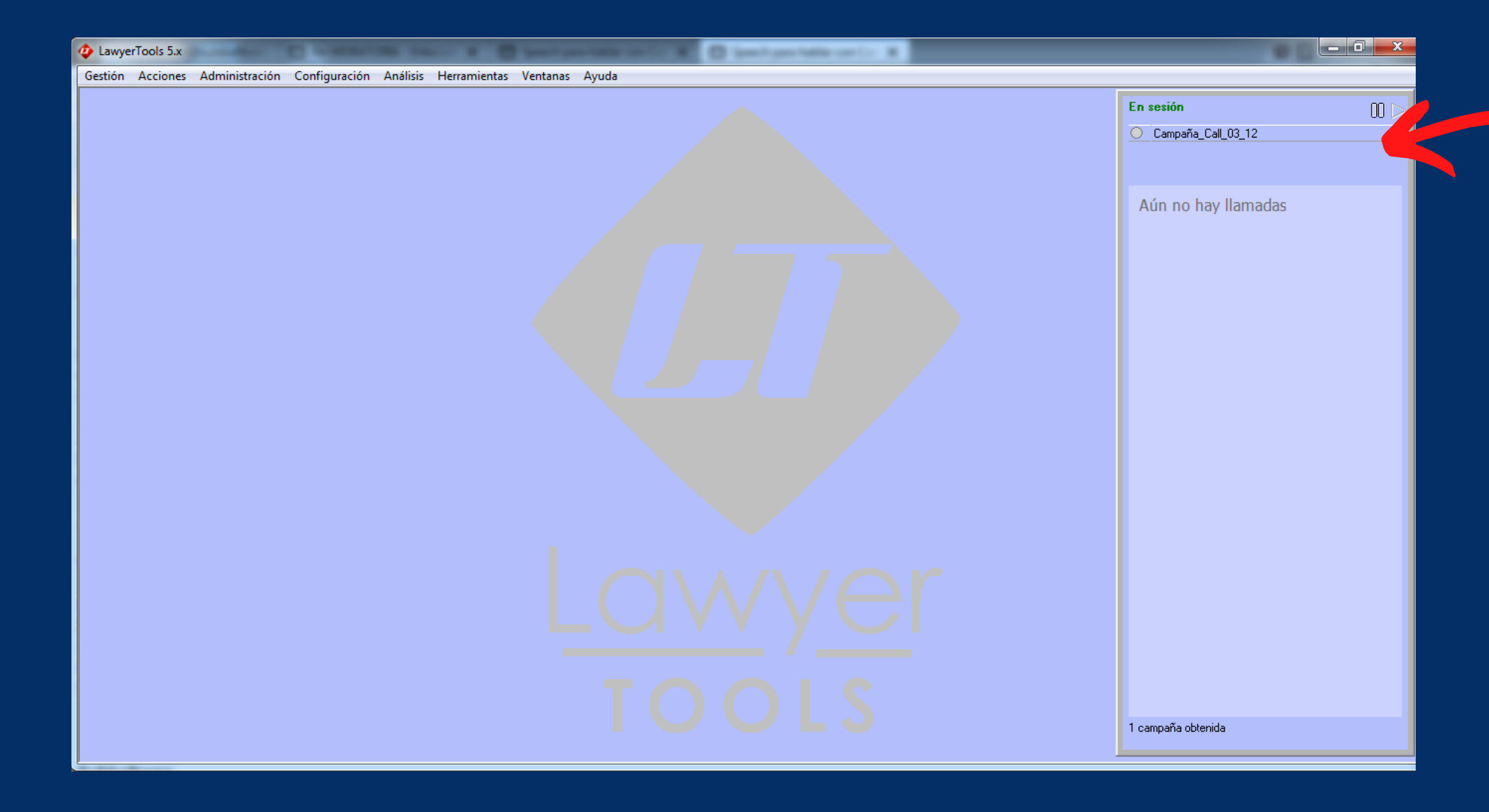

#### EL SIGUIENTE PASÓ SERÁ SUSCRIBIRNOS A UNA CAMPAÑA

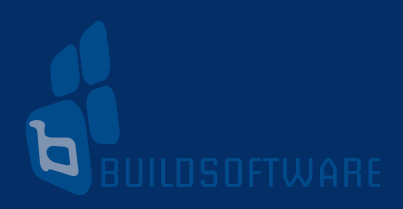

CUANDO ESTEMOS CONECTADOS NOS APARACERÁ UN PANEL LATERAL EN CUYA PARTE SUPERIOR FIGURARÁN LAS CAMPAÑAS ACTIVAS

## SUSCRIPCIÓN A CAMPAÑAS ACTIVAS

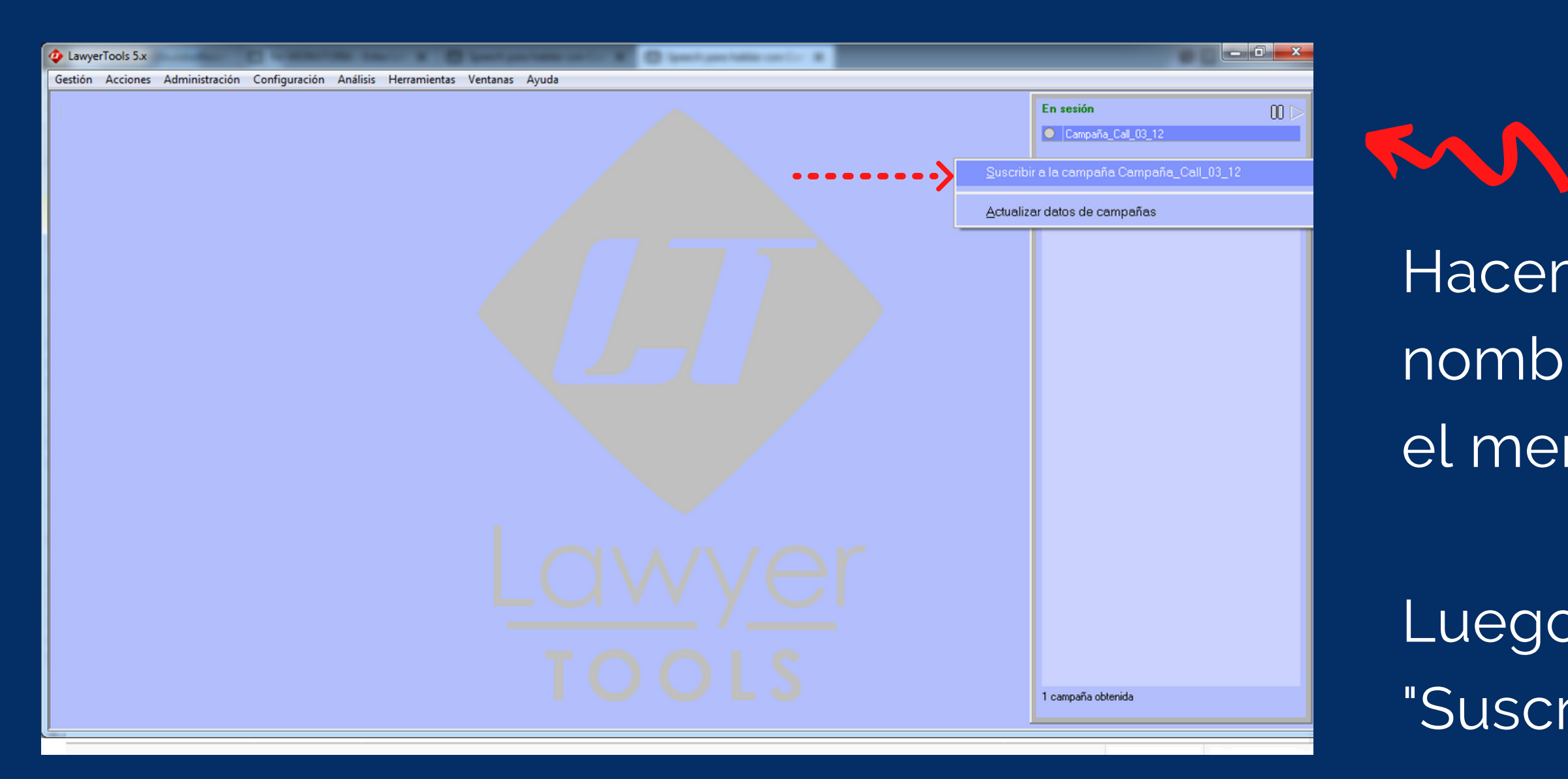

Hacemos clic derecho sobre el nombre de la Campaña y aparecerá el menú contextual.

Luego hacemos clic sobre el item: "Suscribirse a la campaña..."

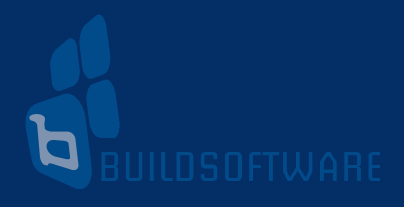